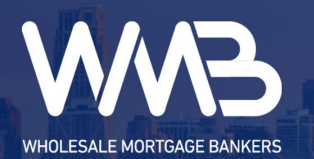

# **New Broker Registration**

### Instruction – New Broker Registration

### <u>Signing In</u>

If you already have an existing account, you can sign in to the Web Portal by entering your username and password.

| WHOLESALE MORTGAGE BANKER | 85           |  |  |
|---------------------------|--------------|--|--|
|                           |              |  |  |
| User Name                 | demo.account |  |  |
| Password                  |              |  |  |
| Forgot Pass               | word?        |  |  |
| New Broker Registration   |              |  |  |
| Broker Application        |              |  |  |

#### Registering as a New Broker

If you are a new broker looking to partner with us, you can submit a registration form by clicking "New Broker Registration" to take you to the registration page.

| NHOLESALE MORTGAGE BANKERS |  |  |  |  |  |  |  |  |
|----------------------------|--|--|--|--|--|--|--|--|
|                            |  |  |  |  |  |  |  |  |
|                            |  |  |  |  |  |  |  |  |
| User Name                  |  |  |  |  |  |  |  |  |
| Password                   |  |  |  |  |  |  |  |  |
| Log in                     |  |  |  |  |  |  |  |  |
| Forgot Password?           |  |  |  |  |  |  |  |  |
| New Broker Registration    |  |  |  |  |  |  |  |  |
| Broker Application         |  |  |  |  |  |  |  |  |

© 2025 Fidelity Lending Solutions, Inc. DBA Wholesale Mortgage Bankers. Office: (714) 482-6570 Information is for contracted partners and mortgage professionals only and should not be provided to outside parties.

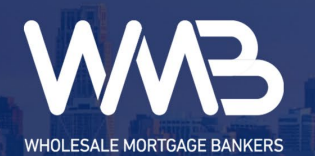

# **New Broker Registration**

Fill out the required fields. Click "Register" to submit your registration form. You will see a dialog confirming that your form was submitted successfully. Your Account Executive will be in touch with you to discuss your registration.

| WHOLESALE MORTGAGE BANKERS |         |            |                |   |  |  |  |  |  |
|----------------------------|---------|------------|----------------|---|--|--|--|--|--|
|                            |         |            |                |   |  |  |  |  |  |
|                            |         | New Broker | Registration   | I |  |  |  |  |  |
| Company Information        |         |            |                |   |  |  |  |  |  |
| AE*                        |         | ~          |                |   |  |  |  |  |  |
| Company Name *             |         |            |                |   |  |  |  |  |  |
| Address1 *                 | Citu    | Stata:     | Address2       |   |  |  |  |  |  |
| Phone                      |         | State:     | Zīp:           |   |  |  |  |  |  |
| Broker / Admin Information |         |            |                |   |  |  |  |  |  |
| First Name *               |         |            | Last Name *    |   |  |  |  |  |  |
| Email *                    |         |            | Mobile Phone * |   |  |  |  |  |  |
| Licensing                  |         |            |                |   |  |  |  |  |  |
| NMLS Company ID *          |         |            |                |   |  |  |  |  |  |
| Register * is require      | d field |            |                |   |  |  |  |  |  |

© 2025 Fidelity Lending Solutions, Inc. DBA Wholesale Mortgage Bankers. Office: (714) 482-6570 Information is for contracted partners and mortgage professionals only and should not be provided to outside parties.

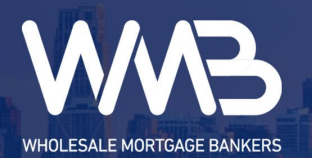

# **New Broker Registration**

After submission of your registration form, navigate back to the Web Portal log in page. Click on "Broker Application" to be taken to our Broker Application. Fill out the application as completely as possible and submit your application. Our team will be in touch with you about your application.

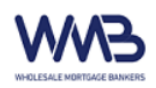

User Name
Password
Log in
Forgot Password?
New Broker Registration
Broker Application

© 2025 Fidelity Lending Solutions, Inc. DBA Wholesale Mortgage Bankers. Office: (714) 482-6570 Information is for contracted partners and mortgage professionals only and should not be provided to outside parties.